# 네이버 광고 계정 만들기

파낙토스 박성빈

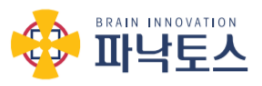

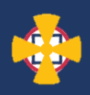

#### 센터 네이버 키워드는 예산 상 PC를 제외한 모바일만 진행합니다.

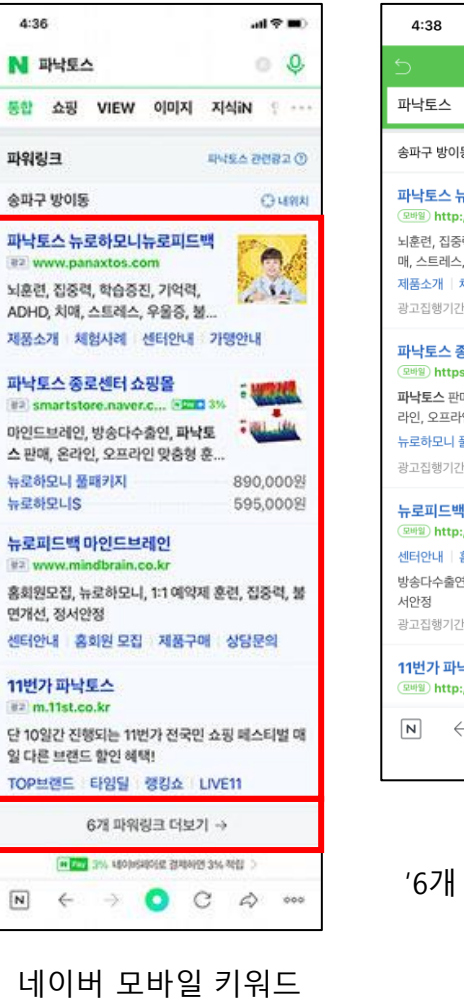

광고 상위 노출은 4개

업체 까지만 노출됨

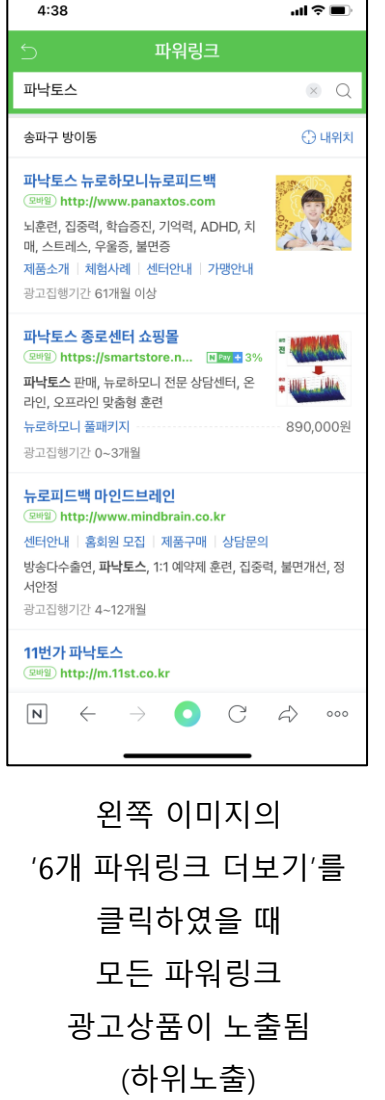

- 네이버 키워드 광고는 CPC(Cost per Click) 방식으로 파워링크에 노출된 센터를 소비자가 클릭하였을 시 과금이 되는 시스템입니다.
- 네이버 광고 예산은 등록된 네이버 계정 내 직접 입금 시스템 (가상계좌번호 계좌이체 또는 신용카드 결제)
- 파워링크에 등록된 업체 순위는 입찰가 변동에 따라 실시간 변동이 됩니다.
- 설정된 키워드로 검색 되었을 때 상단에 노출되는 조건은 네이버에서 책정된 키워드 입찰가보다 높게 입찰가를 설정하였을 때 상단 노출 가능성이 높지만 이 경우에는 광고 예산이 금방 소진되어 완전히 노출이 안될 경우가 있습니다.
- 그래서 센터 키워드 광고는 입찰가를 낮춰 상위 노출은 잘 안될 수 있지만 하위에는 지속적으로 노출이 될 수 있도록 하는 방법과 '지역명+키워드'의 형태로 하여 낮은 키워드 단가로 노출이 유지가 될 수 있는 방법을 결합하여 운영할 예정입니다.
- 운영하다가 지속적인 상위 노출을 원하실 경우 광고 예산을 확대한
  후 대행사 담당자와 논의하여 키워드 광고를 운영하셔도 됩니다.

광고대행사 수수료는 네이버에서 지급되는 시스템이기 때문에 센터장님은 광고 예산만 설정하여 광고비를 집행하시면 됩니다.

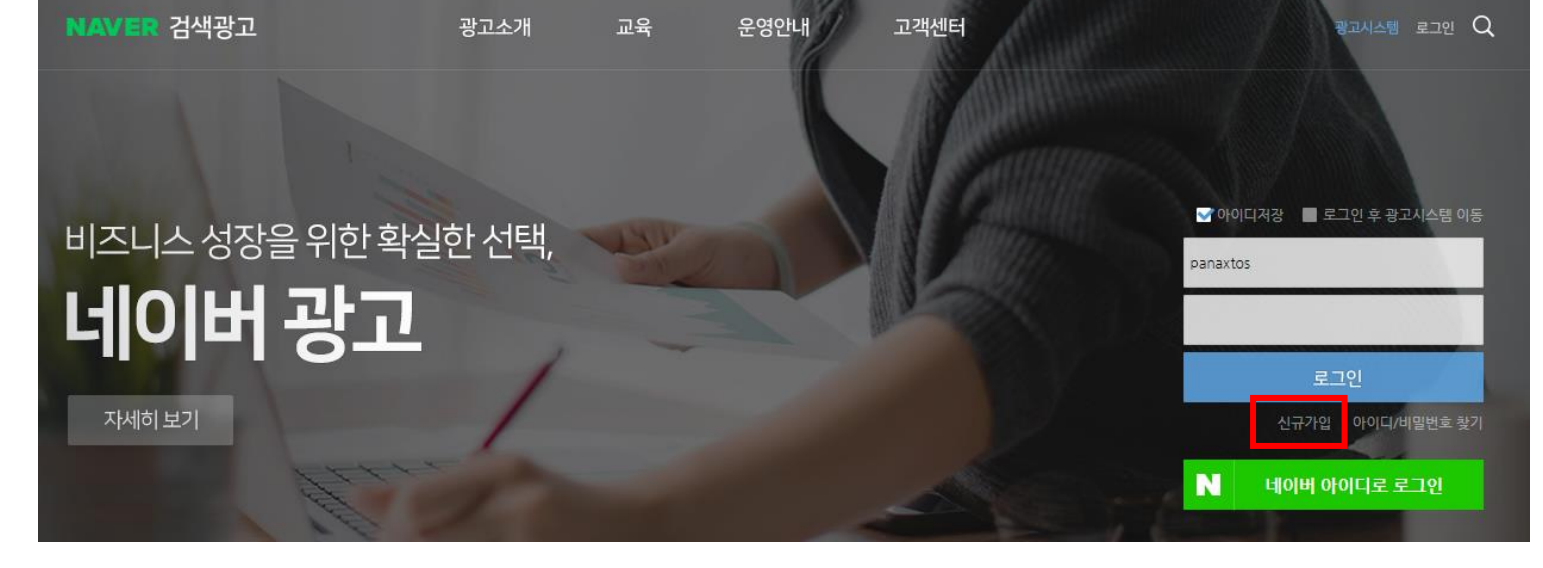

#### 2. 네이버 광고 페이지에서 '신규가입' 클릭

| N 네이버 광고                                                                                                   |      |     |      |     |    |    |      |    |       |  |
|----------------------------------------------------------------------------------------------------|------|-----|------|-----|----|----|------|----|-------|--|
| 통합                                                                                                    | VIEW | 이미지 | 지식iN | 동영상 | 쇼핑 | 뉴스 | 어학사전 | 지도 | 책 ••• |  |
| ■ searchad.naver.com<br>네이버 광고                                                                             |      |     |      |     |    |    |      |    |       |  |
| 온라인교육 · 광고상품안내 · 직접운영안내 · 고객센터 · 오프라인교육 · 공식대행사 · 광고등록기준<br>네이버 광고 소개, 사이트검색광고, 쇼핑검색광고, 콘텐츠검색광고, 브랜드검색 안내. |      |     |      |     |    |    |      |    |       |  |

1. 네이버 광고 사이트 접속 : 주소창에 <u>https://searchad.naver.com/</u> 또는 네이버 검색창에 '네이버 광고'로 입력 후 접속하기

네이버 키워드 광고는 센터장님과 네이버 간 직접 거래하는 시스템이기 때문에 광고 계정을 직접 만들어야 하며 광고비 입금 및 세금계산서 발행 역시 센터장님과 네이버 간 직접 이루어집니다. 광고대행사는 예산에 따른 키워드 관리를 진행합니다.

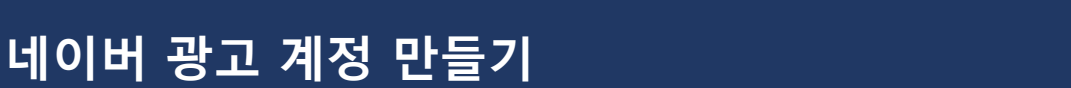

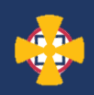

| 네이버 | 광고 | 계정 | 만들기 |
|-----|----|----|-----|
|-----|----|----|-----|

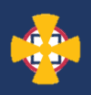

#### 3. '검색광고 신규 회원가입' 클릭

| NAVER             |
|-------------------|
| 네이버 검색광고 회원가입     |
| 검색광고 신규 회원가입      |
|                   |
| 네이버 아이디로 신규 회원 가입 |

4. 약관 동의 후 가입유형 선택에서 '사업자 광고주' 선택하고 사업자등록번호 기입 후 '사업자번호 가입 가능 확인' 클릭

| 를 권리 및 보호하고 있습니다.<br>이용자는 개인청보의 수점 및 이용 등의를 거부할 권리가 있습니다. 회원가입 시 수집하는<br>회원가입이 어려운 수 있습니다.                                                                                | 는 최소한의 개인정보, 즉, 핃수 항묵에 대한 수집 및 이용 등의를 거부하실 경우,                                                                  |
|----------------------------------------------------------------------------------------------------|----------------------------------------------------------------------------------------------------|
| 1. 개인정보의 수집·아용목적<br>회사는 수집한 개인정보를 다음의 목적을 위해 이용합니다.<br>▶ 서비스 제공에 관한 계약 이행 및 서비스 제공에 따른 요금정산                                                                               |                                                                                                    |
| 🔲 개인경보 수집 및 아용에 동의 합니다.                                                                                                    |                                                                                                    |
| 가입유형 선택                                                                                                    |                                                                                                    |
| 회원 유형                                                                                                    |                                                                                                    |
| 사업자 등록을 한 경우 "사업자 광고주"유형을 선택, 사업자 등록을 하지 않은 경우 혹은 권한<br>광고 계정은 자신의 사업(사이트, 쇼핑몰, 매장 등)을 광고하기 위해 생성하여야 합니다. 자신<br>사실이 발견된 경우 네이버 검색광고 서비스의 이용이 제한 되거나 거부될 수 있습니다. <u>삼성</u> | 남을 통해 다른 광고 계정을 관리하는 경우에는 "개인 광고주" 유형을 선택하기 바랍니다.<br> 의 계정에서 타인의 사업에 대한 광고를 집행할 수 없으며, 타인 사업에 대한 광고 집행<br> 내용확인 |
| 사업자 광고주                                                                                                    | 개인 황고주                                                                                                    |
| 사업자 등록번호로 가입을 클릭하여 주십시오.                                                                                                    | •                                                                                                    |
| 사업자 등록번호 <u>123-12-12345</u>                                                                                                    | 사업자번호 가입 가능 확인                                                                                                  |

### 세금계산서 발행을 위해 '사업자 광고주' 선택 및 '사업자 등록번호' 입력 필요

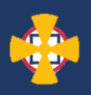

5. '사업자번호 가입 가능 확인'이 완료되면 바로 아래 '회원 정보입력' 란이 나타납니다. '기본정보 ' 와 '세금계산서 정보'를 입력 후 '가입' 버튼을 클릭합니다.

| 회원 정보입력                                                  |                                                                                                    |        |                                                                                                   |  |  |
|----------------------------------------------------------|----------------------------------------------------------------------------------------------------|--------|---------------------------------------------------------------------------------------------------|--|--|
| 기본 정보                                                    |                                                                                                    |        |                                                                                                   |  |  |
| 아이디                                                      |                                                                                                    |        |                                                                                                   |  |  |
| 담당자명                                                     |                                                                                                    |        | 사업주 혹은 사업체의 직원 중 계정의 관리를 담당할 직원의 이름을 입력하여 주십시오.                                                   |  |  |
| 비밀번호                                                     |                                                                                                    |        | 영문 필수, 숫자 또는 특수문자 !@#\$%^&*()를 조합하여 8자 이상 ~ 20자까지 사용할<br>- 수 있습니다. (영문+숫자 / 영문+특수기호 / 영문+숫자+특수기호) |  |  |
| 비밀번호 확인                                                  |                                                                                                    |        | 비밀번호를 한번 더 입력해 주십시오.                                                                              |  |  |
| 이메일                                                      | 이메일                                                                                                    | @ 직접입력 | 네이버 검색광고 관리를 위한 정보를 받을 메일 주소를 입력하십시오.<br>- 광고의 상태 변경 및 비즈머니 잔액, 세금계산서가 입력한 메일 주소로 발송됩니다.          |  |  |
| 전화번호                                                     | 02 •                                                                                                    |        | -                                                                                                 |  |  |
| 휴대전화번호                                                   | 휴대전화번호 인증 네이버 검색광고 관리를 위한 정보를 받을 휴대전화 번호를 입력하십시오.<br>휴대전화에 스팸설정을 하신 경우 메시지가 도착하지 않을 수 있으니 스팸설정을 변경하여 주시기 바랍니다. |        |                                                                                                   |  |  |
|                                                          |                                                                                                    |        |                                                                                                   |  |  |
| 세금계산서 정보                                                 |                                                                                                    |        |                                                                                                   |  |  |
| 사업자 등록번호를 제외한 모든 정보는 수정 할 수 있습니다. 세금계산서 정보가 맞는 지 확인해주세요. |                                                                                                    |        |                                                                                                   |  |  |
|                                                          |                                                                                                    |        |                                                                                                   |  |  |
| 사업사능독번호                                                  | 362-86-00580                                                                                                   |        |                                                                                                   |  |  |
| 대표자명                                                     |                                                                                                    |        | -                                                                                                 |  |  |

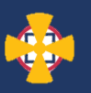

6. 가입이 완료되면 보내드린 양식의 '네이버 광고 접속 정보'에 광고 계정 아이디와 비밀번호를 기재합니다.

| [ 파낙토스 _ 지역센터 광고, 사전 준비사항 ] |  |        |  |  |  |
|-----------------------------|--|--------|--|--|--|
| <mark>업체 기본정보</mark>        |  |        |  |  |  |
| 사이트명                        |  | 대표자명   |  |  |  |
| 사이트 주소(URL)                 |  | 휴대폰번호  |  |  |  |
| 가맹점분류 (학습or건강)              |  | E-Mail |  |  |  |
|                             |  |        |  |  |  |
| <mark>광고집행시 필요정보</mark>     |  |        |  |  |  |
| ▶ 네이버 광고 접속정보               |  |        |  |  |  |
| 아이디                         |  |        |  |  |  |
| 비밀번호                        |  |        |  |  |  |

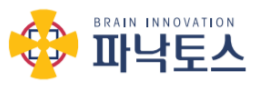

## 감사합니다